# PC CADDIE://online Gestion des tournois

Gérez vos tournois du début à la fin dans PC CADDIE://online Turnier-Management. Informez vos clients en ligne et réjouissez-vous de réservations actives et de clients satisfaits et informés.

## Installation

## Installation de la gestion des tournois

Après avoir reçu les données d'accès à la gestion de tournois PC CADDIE://online, vous devez encore vérifier les paramètres suivants dans PC CADDIE. Cliquez sur **Créer, modifier, supprimer des tournois/nouveaux tournois** et sélectionnez un tournoi de votre choix.

| Turnierdaten: PC CADDIE://online Weihn 24.12.15 - Teilnehmer: 0 / Gäste: 0                                                                                                    | ×           |
|----------------------------------------------------------------------------------------------------|-------------|
| Name, Datum, Platz<br>Kürzel 15022 Name PC CADDIE://online Weihnachtscup                                                                                                    | ]           |
| Lochzahl       18       (36 -> 2 Runden, max. 108 -> 6 Runden)         Datum       24.12.15         Platz       9001.1.1.1       18 Loch GC Sonnel (■ (▲ (▲ (▲ (▲ (▲ (▲ (▲ (▲ (▲ (▲ (▲ (▲ (▲                                                                                                    | )<br>)<br>) |
| Ausschreibung         HCP-Grenze      Meldung      Rechnen       Hcp-Faktor         Spielform       Fertige Spielkombinationen:       Spezial       Spezial         Einzel-Zählspiel nach Stableford       Image: Comparison of the special of the special of the |             |
| Stechen       Schwerste/Leichteste       9, 6, 3, 2, 1         Blind-Hole       Nein       Internet         Jahrespreiswirks.       Nein       Ausschreib-Text       Pin-Positions         Intern/Gäste       Offen       Preise/Kategorien       Teamwertung                                                                                                    |             |
|                                                                                                    | J           |

Cliquez ensuite sur En ligne.

|                                  | PC CADDIE://o                                                                                                    | online - Wettspie   | el                           | X                                 |
|----------------------------------|----------------------------------------------------------------------------------------------------|---------------------|------------------------------|-----------------------------------|
| Info Texte 1 Abweichender Turnie | Texte 2   Meldung   Dateien<br>ername in der ∨eröffentlichung:<br>                                                         | Anzeige Datenau     | ıstausch                     | <u>OK</u><br><u>ok</u> opieren F6 |
| Gruppe<br>Spezielle Beschreibt   | ung der Spielform:                                                                                                    |                     |                              | → Senden Parameter                |
| Zeitrahmen:<br>von bis           | Bereich<br>>> Keine Auswahl <<<br>>> Keine Auswahl <<<br>>> Keine Auswahl <<<br>>> Keine Auswahl <<<br>>> Keine Auswahl << | Information         | Tag<br>1<br>1<br>1<br>1<br>1 |                                   |
| <mark>₽‰</mark> Senc             | len und Administration in PC CAE                                                                                           | DIE://online öffnen |                              | X Abbruch                         |

Cliquez à nouveau sur **Paramètres de la page.** Effectuez les réglages conformément à la fenêtre suivante dans l'onglet **Fichier** dans le menu déroulant :

| _              | Turnier-Ergebnisliste exportie                                                                         | ren × |
|----------------|----------------------------------------------------------------------------------------------------|-------|
| Mit c          | dieser Funktion wird die Ergebnisliste<br>in eine Datei exportiert:                                    |       |
| Datei          | Übertragung Turnieranzeige                                                                             |       |
| 1 Verzeichnis: |                                                                                                    |       |
| Dateiname:     | TUEX <such>-<r>.TXT</r></such>                                                                         |       |
| dabei gilt:    | <such> = Suchkürzel<br/><code> = interne ID des Turniers<br/><r> = exportierte Runde</r></code></such> |       |
| 💌 Headermi     | it Turnierinformationen                                                                                |       |
| ✓ Platzinform  | nationen exportieren                                                                                   |       |
| 🔽 ANSI-Zeic    | hensatz                                                                                                |       |
| 🗌 🗌 Automatise | ch beim Drucken aktualisieren                                                                          |       |
| 3 🗹 Automatise | ch mit [Internet] aktualisieren                                                                        |       |

 Il faut utiliser le bon répertoire doit être saisi. Le chemin doit mener au dossier principal PC\_CADDIE (généralement sur le serveur), puis au dossier PC\_CADDIE et enfin au dossier FTP.

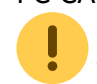

Veuillez utiliser le chemin UNC.

- Ici, le nom du fichier doit être nom de fichier se présente comme suit : TUEX<SUCH>-<R>.txt. Cela a pour conséquence que chaque exportation est sauvegardée dans un fichier texte séparé dans le répertoire décrit précédemment. La commande <SUCH> est toujours remplacée par un numéro propre. <R> représente le tour respectif dans un tournoi à plusieurs tours.
- 3. Il faut absolument cocher cette case.

|                                           | Turnier-Erg                                                                     | ebnisliste exportie         | ren × |
|-------------------------------------------|---------------------------------------------------------------------------------|-----------------------------|-------|
| Mit d                                     | ieser Funktion wird die<br>in eine Datei expo                                   | e Ergebnisliste<br>ortiert: |       |
| Datei                                     | Übertragung                                                                     | Turnieranzeige              |       |
| 1 🔽 Übertragur                            | ig an PC CADDIE://onl                                                           | line:                       |       |
| Login:                                    | 0499002 Pa                                                                      | asswort:                    |       |
| 🗧 🔽 Nach                                  | der Übertragung Turni                                                           | ierliste anzeigen           |       |
| Nach dem Exp<br>Parameter:<br>dabei gilt: | oort dieses Programm<br><path> = Verzeichr<br/><file> = Dateiname</file></path> | starten:<br>Pris            |       |

- 1. La transmission à PC CADDIE://online ne fonctionne qu'avec des données correctes.
- 2. Le login correspond toujours à votre numéro de club précédé du code pays. Le mot de passe vous est fourni par votre PC CADDIE://online Service clientèle et est le même que celui que vous utilisez pour l'accès externe au PC CADDIE://online Gestionnaire de club utilisé.

|                                     | Turnier-Erge                                                                      | bnisliste exportie                    | eren × |
|-------------------------------------|-----------------------------------------------------------------------------------|---------------------------------------|--------|
| Mit c                               | ieser Funktion wird die I<br>in eine Datei expor                                  | Ergebnisliste<br>tiert:               |        |
| Datei                               | Übertragung                                                                       | Turnieranzeige                        |        |
| 1 Standard-Kont<br>in PC CADDIE     | iguration zur Veröffentlic<br>://online:                                          | chung:                                |        |
| Meldeliste:                         | nach Passwort komp                                                                | lett 🗸                                |        |
| Startliste:                         | für alle sichtbar                                                                 | -                                     |        |
| Ergebnisse:                         | nach Passwort                                                                     | •                                     |        |
| Scorekarte:                         | sichtbar                                                                          | -                                     |        |
| 2 ▼ In Ergebnis<br>3 Antw<br>4 Turr | sliste Spieler aller Rund<br>ort-Texte bei Turnier-An<br>niere für einen Zeitraum | en anzeigen<br>meldungen<br>hochladen |        |

- 1. Vous trouverez ici les paramètres généraux de partage concernant la publication.
- 2. Cette option permet d'afficher tous les joueurs lors des tournois à plusieurs tours.
- 3. Ce bouton vous permet de modifier les textes de réponse configurés.

• Veuillez noter que ces textes sont affichés en ligne et que vous ne devez pas les modifier par défaut.

4. Tous les tournois peuvent être exportés pour une période donnée via cette fonction. Si cette exportation dans le dossier FTP est nécessaire dans le PC CADDIE://online Gestion des tournois n'hésitez pas à nous contacter : PC CADDIE://online Service clientèle

Une fois que vous avez effectué tous les réglages, confirmez cette fenêtre avec **OK POUR CONTINUER.** Confirmez la fenêtre encore ouverte dans PC CADDIE avec **Envoyer** de sorte que la fenêtre suivante s'ouvre.

- Alle Veranstaltungen anzeigen - | - Nur Turniere anzeigen - | - Nur Kurse anzeigen - | - Nur Events anzeigen - | - Ansicht aktualisieren (F5) -

| Datum                                       | Turniername / Spielart                                          |              |                  |                  |                        |  | Löschen? |
|---------------------------------------------|-----------------------------------------------------------------|--------------|------------------|------------------|------------------------|--|----------|
| 10.03.2020<br>(SUCH:25 / T)<br>(ID:1173857) | Abschlagwahl TEST<br>Einzel - Stableford, 18 Löcher<br>Bereich: | Anz: 20 (20) | A / 10 (10) - ab | (M) bis: 09.03.2 | E ()<br>20 - 00.00 Uhr |  |          |

Dès que cette fenêtre s'ouvre, vos réglages sont parfaits.

Ce qu'il faut savoir :

- Ces réglages sont généralement effectués par le PC CADDIE://online Service clientèle est effectué par le responsable.
- Veuillez noter les données du mot de passe.

• Si vous ne disposez pas d'une connexion Internet permanente, des messages d'erreur peuvent apparaître car le système n'a pas pu se connecter à Internet. Dans ce cas, veuillez nous contacter afin que nous puissions automatiser vos réglages.

## Installation de la connexion en temps réel

Les points suivants doivent être respectés lors de la connexion en temps réel :

- Le PC CADDIE://online Service en temps réel établit toutes les 5 secondes une courte connexion avec le serveur du centre de calcul PC CADDIE://online et vérifie s'il y a de nouvelles inscriptions.
- Si un serveur proxy est installé, veuillez respecter les paramètres appropriés concernant Parefeu et droits d'accès.

# **Gestion des tournois**

## Créer un tournoi dans PC CADDIE

Ce guide ne peut évidemment pas se substituer à la documentation en ligne pour les compétitions de PC CADDIE, c'est pourquoi elle aborde spécifiquement les aspects de la gestion des tournois dans PC CADDIE qui sont pertinents pour la gestion des tournois de PC CADDIE://online.

Créez d'abord un tournoi quelconque dans PC CADDIE, les champs marqués sont particulièrement importants pour le module :

| Name, Datum, Platz         Kürzel       10010         Name       Tinyscore Cup         Lochzahl       18       (36 -> 2 Runden, max. 108 -> 6 Runden)         Datum       22.11.10         Platz       7740.1.1.2       18 Loch - Golf Cline Content         Hcp-Grenze der Abschläge       Herren /-/-/-         Damen       /-/-/-         Question       Spielform         Fertige Spielkombinationen:       Spezial         Spielform       Fertige Spielkombinationen:         Stechen       DGV (Schwerste/Leichteste)       9, 6, 3, 1         Blind-Hole       Nein       Ausschreib-Text         Jahrespreiswirks.       Nein       Ausschreib-Text         Intern/Gäste       Offen       Preiser/Kategorier/ Leicamwertung         HCP-wirksam       Normal wirksam       Mormal wirksam                                                                                                    | Turnierdaten: Tinyscore Cup - 22.11.10 - Spieler: 5 / Gäste: 2  | X                  |
|----------------------------------------------------------------------------------------------------|-----------------------------------------------------------------|--------------------|
| Kürzel 10010 Name Tinyscore Cup   Lochzahl 18 (36 -> 2 Runden, max. 108 -> 6 Runden)   Datum 22.11.10   Platz 7740.1.1.2   18 Loch - Golf Cless   Mehrere Plätze im Turnier   Hcp-Grenze der Abschläge   Hcren   -/-/-   Damen   -/-/-   Damen   -/-/-   Spielform   Fertige Spielkombinationen:   Spielform   Fertige Spielkombinationen:   Spielform   Stechen   DGV (Schwerste/Leichteste)   Jahrespreiswirks.   Nein   Jahrespreiswirks.   Intern/Gäste   Offen   Preise/Kategorier   Intern/Gäste   Offen   Preise/Kategorier                                                                                                    | Name, Datum, Platz                                              |                    |
| Lochzahl       18       (36 → 2 Runden, max. 108 → 6 Runden)         Datum       22.11.10         Platz       7740.1.1.2       18 Loch - Golf Cline S       Mehrere Plätze im Turnier         Hcp-Grenze der Abschläge       Herren       -//-       Spielform         Ausschreibung      Meldung 45      Rechnen       Hcp-Faktor         Spielform       Fertige Spielkombinationen:       Spezial         Einzel-Zählspiel nach Stableford       Spezial         Stechen       DGV (Schwerste/Leichteste)       9.6.3.1         Blind-Hole       Nein       Ausschreib-Text         Jahrespreiswirks.       Nein       Preise/Kategorier         Intern/Gäste       Offen       Preise/Kategorier         HCP-wirksam       Normal wirksam       Stende                                                                                                    | Kürzel 10010 Name Tinyscore Cup                                 | Projekt            |
| Datum       22.11.10         Platz       7740.1.1.2       18 Loch - Golf Cline I Mehrere Plätze im Turnier         Hcp-Grenze der Abschläge       Herren       -//-/-         Damen       -//-/-       Image: Spieler         Ausschreibung       Mehrere Plätze im Turnier       Image: Spieler         HCP-Grenze       Meldung 45       Rechnen       Hcp-Faktor         Spielform       Fertige Spielkombinationen:       Spezial         Einzel-Zählspiel nach Stableford       Imformationen         Stechen       DGV (Schwerste/Leichteste)       9, 6, 3, 1         Blind-Hole       Nein       Ausschreib-Text       Pin-Positions         Internet       Image: Timetable         Jahrespreiswirks.       Nein       Ausschreib-Text       Pin-Positions         Intern       Image: Timetable       Image: Timetable         HCP-wirksam       Normal wirksam       Image: Timetable                                                                                                    | Lochzahl 18 (36 -> 2 Runden, max. 108 -> 6 Runden)              |                    |
| Platz       7740.1.1.2       18 Loch - Golf Cli III IIII Mehrere Plätze im Turnier         Hcp-Grenze der Abschläge       Herren       //-/-         Damen       //-/-       IIIIIIIIIIIIIIIIIIIIIIIIIIIIIIIIIIII                                                                                                    | Datum 22.11.10                                                  | Sichern F11        |
| Hcp-Grenze der Abschläge Herren   Jamen -//-/     Ausschreibung   HCP-Grenze   Meldung 45   Spielform   Fertige Spielkombinationen:   Spielform   Fertige Spielkombinationen:   Stechen   DGV (Schwerste/Leichteste)   Jahrespreiswirks.   Intern/Gäste   Offen   Preise/Kategorien   Intern/Gäste   Offen   Preise/Kategorien                                                                                                    | Platz 7740.1.1.2 18 Loch - Golf Cli G Mehrere Plätze im Turnier | X Löschen          |
| Damen -//-   Ausschreibung   HCP-Grenze   Spielform   Fertige Spielkombinationen:   Spielform   Fertige Spielkombinationen:   Stechen   DGV (Schwerste/Leichteste)   Stechen   DGV (Schwerste/Leichteste)   Jahrespreiswirks.   Intern/Gäste   Offen   Preise/Kategorier   Intern/Gäste   Offen   Preise/Kategorier   Leamwertung   HCP-wirksam                                                                                                    | Hcp-Grenze der Abschläge Herren -//-                            | 🎯 <u>K</u> opieren |
| Ausschreibung   HCP-Grenze   Spielform   Fertige Spielkombinationen:   Spielform   Fertige Spielkombinationen:   Spielform   Fertige Spielkombinationen:   Spielform   Fertige Spielkombinationen:   Spielform   Fertige Spielkombinationen:   Spielform   Fertige Spielkombinationen:   Spielform   Fertige Spielkombinationen:   Spielform   Fertige Spielkombinationen:   Spielform   Bind-Hole   Nein   Jahrespreiswirks.   Nein   Ausschreib-Text   Pin-Positions   Intern/Gäste   Offen   Preise/Kategorien   Itern/Gäste   Offen   Preise/Kategorien   Iternet     Ende                                                                                                    | Damen -//-                                                      | Spieler            |
| HCP-GrenzeMeldung 45Rechnen Hcp-Faktor   Spielform Fertige Spielkombinationen: Spezial   Einzel-Zählspiel nach Stableford   Stechen DGV (Schwerste/Leichteste) 9, 6, 3, 1   Blind-Hole Nein 9, 6, 3, 1   Jahrespreiswirks. Nein Ausschreib-Text   Jahrespreiswirks. Offen Preise/Kategorien   Intern/Gäste Offen Preise/Kategorien   HCP-wirksam Normal wirksam                                                                                                    | Ausschreibung                                                   | 🛓 Ergebnisse       |
| Spielform       Fertige Spielkombinationen:       Spezial         Einzel-Zählspiel nach Stableford       Informationen         Stechen       DGV (Schwerste/Leichteste)       9, 6, 3, 1         Blind-Hole       Nein       Informationen         Jahrespreiswirks.       Nein       Ausschreib-Text         Intern/Gäste       Offen       Preise/Kategorier         HCP-wirksam       Normal wirksam       Image: Comparison of the stable                                                                                                    | HCP-Grenze Heldung 45Rechnen Hcp-Faktor                         | 📚 Drucken F8       |
| Einzel-Zählspiel nach Stableford   Einzel-Zählspiel nach Stableford     Informationen     Stechen   DGV (Schwerste/Leichteste)   9, 6, 3, 1     Blind-Hole   Nein   Jahrespreiswirks.   Nein   Ausschreib-Text   Pin-Positions   Intern/Gäste   Offen   Preise/Kategorien   Ieamwertung   HCP-wirksam     Internet     Internet                                                                                                    | Spielform Fertige Spielkombinationen: Spezial                   |                    |
| Stechen       DGV (Schwerste/Leichteste)       9, 6, 3, 1         Blind-Hole       Nein       9, 6, 3, 1         Jahrespreiswirks.       Nein       Ausschreib-Text         Jahrespreiswirks.       Nein       Ausschreib-Text         Intern/Gäste       Offen       Preise/Kategorien         HCP-wirksam       Normal wirksam       State                                                                                                    | Einzel-Zählspiel nach Stableford                                | Absoblues          |
| Stechen       DGV (Schwerste/Leichteste)       9, 6, 3, 1         Blind-Hole       Nein       Internet         Jahrespreiswirks.       Nein       Ausschreib-Text       Pin-Positions         Intern/Gäste       Offen       Preise/Kategorier       Timetable         HCP-wirksam       Normal wirksam       Image: Construct of the second second                                                                                                    | <b>51</b> Informationen                                         | Abscrituss         |
| Blind-Hole       Nein       Image: Constraint of the state of the state o | Stechen DGV (Schwerste/Leichteste) 💌 9, 6, 3, 1                 | lnternet           |
| Jahrespreiswirks. Nein  Ausschreib-Text Pin-Positions Intern/Gäste Dffen Preise/Kategorien Ieamwertung HCP-wirksam Normal wirksam IEEMde IEEnde                                                                                                    | Blind-Hole Nein 💌                                               | 🚱 Timetable        |
| Intern/Gäste Offen Preise/Kategorien Ieamwertung<br>HCP-wirksam Normal wirksam S S Ende                                                                                                    | Jahrespreiswirks. Nein 💌 Ausschreib-Text Pin-Positions          |                    |
| HCP-wirksam Normal wirksam Sector                                                                                                    | Intern/Gäste Offen Preise/Kategorien Ieamwertung                |                    |
|                                                                                                    | HCP-wirksam 🔽 🧑                                                 | 🛛 Ende             |
|                                                                                                    |                                                                 |                    |

| Annonce         | Saisissez ici la limite maximale qui doit être acceptée pour l'inscription.                                                                                                    |
|-----------------|----------------------------------------------------------------------------------------------------|
| Prix/catégories | Créez les prix correspondants pour le tournoi au plus tard avant le transfert des résultats. Si vous n'indiquez pas de prix, une liste "Brut total" et une liste "Net total" seront générées comme listes de résultats. |

Cliquez ensuite, après la création du tournoi, sur le bouton "Créer". Internet.

| Turnierdaten: Tinyscore Cup - 22.11.10 - Spieler: 5 / Gäste: 2 |                    |
|----------------------------------------------------------------|--------------------|
| Name, Datum, Platz                                             |                    |
| Kürzel 10010 Name Tinyscore Cup                                | Projekt            |
| Lochzahl 18 (36 -> 2 Runden, max. 108 -> 6 Runden)             |                    |
| Datum 22.11.10                                                 | Sichern F11        |
| Platz 7740.1.1.2 18 Loch - Golf Cli Rehrere Plätze im Turnier  | × L <u>ö</u> schen |
| Hcp-Grenze der Abschläge Herren -77-7                          | <u> K</u> opieren  |
| Damen -//-                                                     | Spieler            |
| Ausschreibung                                                  | ergebnisse         |
| HCP-GrenzeMeldung 45Rechnen Hcp-Faktor                         | 📚 Drucken (F8)     |
| Spielform Fertige Spielkombinationen: Spezial                  | Nennaeld           |
| Einzel-Zählspiel nach Stableford                               |                    |
| Ft Informationen                                               | Abschluss          |
| Stechen DGV (Schwerste/Leichteste) 💌 9, 6, 3, 1                |                    |
| Blind-Hole Nein 💌                                              |                    |
| Jahrespreiswirks. Nein 💌 Ausschreib-Text Pin-Positions         |                    |
| Intern/Gäste Offen  Preise/Kategorien  Ieamwertung             |                    |
| HCP-wirksam Normal wirksam 💌                                   | Ende               |
|                                                                |                    |

CONSEIL Passez toujours d'un champ à l'autre grâce à la touche pratique de tabulation.

Veuillez vous faire une règle de ne pas insérer autant de crochets et d'informations que possible, mais seulement autant que nécessaire.

Nous commençons par la languette Informationen:

| Intranet-Information | en (interne ID: 36)           |                                  | <b>—</b>      |
|----------------------|-------------------------------|----------------------------------|---------------|
| Name:                | Tinyscore Cup                 |                                  |               |
| Form:                | Einzel-Zählspiel nach         | Stableford; 18 Löcher            |               |
| Informationen Kat    | tegorien   Spielerzahl   N    | Meldegrenzen   Info   Funktionen | 🤣 Kopieren F6 |
| Ausrichter:          |                               | DGV-ID: 490000337140             | Parameter     |
| Bemerkung:           | Inklusive Barbecue - <i>i</i> | Änderungen vorbehalten           | ,             |
| Nenngeld-Info:       | 20 € für Mitglieder, 50       | € für Gäste                      | <u>Export</u> |
| Start:               | Tee: 1                        | Zeit: 10:00 Uhr                  |               |
| Anzeige-Status;      | Meldeliste, Startliste u      | und Ergebnisliste                |               |
|                      | ,<br>Teamergebnisse:          | (keine Teamwertung zeigen) 💌     |               |
| Ladbar für diese Clu | bnummern:                     | 0497100,0499001                  |               |
| ٢                    | Wettspiel im Intra            | anet öffnen                      |               |
|                      |                               | Zuletzt gestartet:               |               |
| Alle Spi             | eler per Intranet prüfen      | 22.11.10 14:55                   |               |
| Meldeli              | ste ins Intranet stellen      |                                  |               |
| Startlis             | ste ins Intranet stellen      |                                  |               |
| Sergebnis Ergebnis   | sliste ins Intranet stellen   | 04.02.11 08:15                   | X Abbruch     |
|                      |                               |                                  |               |

| Remarque                                                    | La remarque apparaît dans l'en-tête de la liste des départs et des<br>résultats, on pourrait par exemple y saisir une information sur le<br>ravitaillement ou une indication que des modifications sont possibles. |
|-------------------------------------------------------------|----------------------------------------------------------------------------------------------------|
| Informations sur les<br>frais d'inscription et le<br>départ | Ces informations s'affichent directement sur Internet, comme vous les saisissez ici.                                                                                                    |
| Statut d'affichage                                          | Devrait être sur "Liste d'inscription, liste de départ et liste de résultats", sinon le tournoi ne sera pas transféré.                                                                                             |

Passez maintenant à l'onglet Kategorien:

| Intranet-Informationen (interne ID: 36)                                 | ×                     |
|-------------------------------------------------------------------------|-----------------------|
| Name: Tinyscore Cup                                                     |                       |
| Form:  Einzel-Zählspiel nach Stableford; 18 Löcher                      |                       |
| Informationen Kategorien Spielerzahl   Meldegrenzen   Info   Funktionen | 📀 <u>K</u> opieren F6 |
| Anmelde-Kategorien:                                                     |                       |
| Nur Geschlecht: 🔽 Weiblich 🔽 Männlich                                   | Parameter             |
| Altersklassen: 🔽 Alle                                                   | <u>Export</u>         |
| 🥅 Kinder (AK12) 🔲 Kinder (AK14)                                         |                       |
| 🔲 Jugend (AK16) 🛛 🔲 Jugend (AK18)                                       |                       |
| 🔲 Erwachsen (ohne Jungsenioren bzw. Senioren)                           |                       |
| 🔲 Jungsenioren 📃 Senioren                                               |                       |
| 🔲 Sonstige Altersklassen:                                               |                       |
| Herren von bis                                                          |                       |
| Damen von bis                                                           |                       |
| Mannschafts-Meldung ermöglichen                                         |                       |
|                                                                         |                       |

| Sexe uniquement       | Déterminez ici, par exemple pour un tournoi féminin, que seules les femmes peuvent s'inscrire à ce tournoi.                                                                                                    |
|-----------------------|----------------------------------------------------------------------------------------------------|
| Classes d'âge         | Les classes d'âge sont surtout intéressantes pour les journées seniors ou en<br>particulier pour les compétitions de la fédération. Elles se réfèrent aux classes<br>d'âge enregistrées dans PC CADDIE, qui sont prédéfinies par la fédération. Vous<br>ne devez en aucun cas les modifier. Il est également possible d'activer d'autres<br>classes d'âge. |
| Annonces<br>d'équipes | Cochez la case si vous le souhaitez (uniquement possible pour les fédérations de golf).                                                                                                    |

Passez maintenant à l'onglet **Spielerzahl:** 

| Intranet-Informationer                                                                     | n (interne ID: 36)                                                       |                                                                                                   | ×                    |
|--------------------------------------------------------------------------------------------|--------------------------------------------------------------------------|---------------------------------------------------------------------------------------------------|----------------------|
| Name:<br>Form:                                                                             | Tinyscore Cup<br>Einzel-Zählspiel nao                                    | ch Stableford; 18 Löcher                                                                          |                      |
| Informationen Kate                                                                         | gorien Spielerzahl                                                       | Meldegrenzen   Info   Funktionen                                                                  | <u> K</u> opierenF6  |
| Gesamt-Teilnehmer:                                                                         | Maximal total:<br>davon Gäste:                                           | <b>50</b><br>25                                                                                   | Parameter            |
| Die folgende Anzahl 1<br>Internet-Anmeldunger<br>Internet-Anmeldung:                       | eilnehmerplätze ist m<br>und kann lokal nich<br>Maximal total:           | eserviert für<br>it gebucht werden:<br>30                                                         | <u>Export</u>        |
| Warteliste:                                                                                | davon Gäste:<br>Maximal total:<br>davon Gäste:                           | 15<br>Hier müssen Spieler<br>eingetragen werden,<br>eine Internet-Anmelde<br>ermöglicht werden ka | damit<br>ung<br>ann. |
| Als Gäste zugelassen<br>(keine Einschränkun                                                | g) 💌                                                                     |                                                                                                   |                      |
| <ul> <li>Bei der Anmeldun</li> <li>Beim Vierer dürfer</li> <li>Abmeldung per In</li> </ul> | g kann ein Startwuns<br>1 sich auch Einzelspie<br>tranet ermöglichen (ir | sch angegeben werden<br>eler anmelden<br>n Vorbereitung)                                          |                      |
|                                                                                            |                                                                          |                                                                                                   | X Abbruch            |

Si vous n'avez pas de dispositions particulières pour les invités, le même chiffre doit figurer dans le champ Invité.

| Total des<br>participants   | Indiquez ici le nombre maximal de joueurs autorisés à participer au tournoi et<br>le nombre d'invités (le nombre que vous bloqueriez également dans le<br>Timetable pour le tournoi). Les invités font partie des participants. Dans<br>l'exemple ci-dessus, 50 personnes, dont jusqu'à 25 invités, peuvent participer<br>au tournoi. |
|-----------------------------|----------------------------------------------------------------------------------------------------|
| Inscription par<br>Internet | Indiquez ici impérativement le nombre de participants ou d'invités autorisés à s'inscrire en ligne.                                                                                                    |
| Liste d'attente             | Si vous souhaitez utiliser la gestion de la liste d'attente de PC CADDIE, indiquez ici aussi une valeur correspondante.                                                                                                    |
| En tant qu'invité<br>admis  | Allez en profondeur avec ce réglage et déterminez d'autres critères (voir<br>l'image suivante) pour les invités sur votre installation.                                                                                                    |

| Intranet-Informationen (interne ID: 36)                                                                                                    | ×               |
|----------------------------------------------------------------------------------------------------|-----------------|
| Name: Tinyscore Cup<br>Form: Einzel-Zählspiel nach Stableford; 18 Löcher                                                                                                    |                 |
| Informationen Kategorien Spielerzah Meldegrenzen Info Funktion<br>Gesamt-Teilnehmer: Maximal total: 50<br>davon Gäste: 25                                                                                                    | onen   <u> </u> |
| Die folgende Anzahl Teilnehmerplätze ist reserviert für<br>Internet-Anmeldungen und kann lokal nicht gebucht werden:<br>Internet-Anmeldung: Maximal total: 30<br>davon Gäste: 15                                                                                                 | <u>E</u> xport  |
| Warteliste: Maximal total: 0<br>davon Gäste: 0                                                                                                    |                 |
| Als baste zugelassen:                                                                                                    | —               |
| [Keine Einschränkung]         [Keine Gäste (Nur für Mitglieder)         Nur Gäste aus ASG, DGV, ÖGV         Nur Gäste aus DGV-Clubs         NUR Mitglieder dieser Clubs (Nummern):         NUR Mitglieder dieser Clubs (Gruppe):         NICHT Mitglieder dieser Clubs (Gruppe): | X Abbruch       |

Veuillez tenir compte du souhait de départ individuel ou de l'option d'inscription individuelle pour le quatre.

Si un joueur était autorisé à indiquer un souhait de départ lors de l'inscription en ligne, celui-ci arriverait comme suit dans PC CADDIE dans la mémoire tampon du tournoi :

| Puffer                                          |                                                                                                    |                                                                  | <b>—</b>             |
|-------------------------------------------------|----------------------------------------------------------------------------------------------------|------------------------------------------------------------------|----------------------|
| Puffer<br>Puffer (1) Wa<br>1/1<br>Kaka Kainz, K | rteliste (0) Unbeantwor<br>(atharina 37 💽 4<br>Hier erscheint<br>Informations-"<br>einem Sternch<br>Spieler hat un<br>Nachricht hinte | ein F<br>ein Ma<br>"mit een, der ar<br>s eine da<br>erlassen. or | ung (0) Entfernt (0) |
| t In Liste                                      | - <u>N</u> eu                                                                                                    | <u>e</u> dit                                                     | <u>↓ Löschen</u>     |
| ←← Alle                                         | [ <mark>F1 _I</mark> nfo                                                                                                    | [ <mark>2 <u>S</u>ortieren</mark>                                | Schließen            |

Dès que vous êtes dans l'éditeur de jeu, un joueur ayant indiqué son souhait de départ aurait un "l d'information" avec un astérisque (). Si vous cliquez sur celui-ci, vous verrez la fenêtre suivante :

| Spiele      | er-Information |                                         | <b>—</b> × |
|-------------|----------------|-----------------------------------------|------------|
| Sp          | ieler:         | kaka Kainz, Katharina 🗮 🖸               |            |
|             | Allgemein      | Nenngeld Team Datensatz                 | X Abbruch  |
| <b>1</b> Be | merkung:       | mit Timo Tester                         |            |
| Pre         | eisklassen:    |                                         |            |
| Pla         | atz:           | (Automatik)                             |            |
| Te          | e-Farbe:       | (Automatik)                             |            |
| Zä          | ihlweise:      | (Automatik)                             |            |
| 2Pri        | orität:        | F (F-früh, M-mittel, S-spät, Z-zuletzt) |            |

- 1. Ici se trouve le souhait de départ du joueur, à savoir qu'il souhaite jouer avec Timo Tester.
- 2. Le joueur a en outre une **priorité** a été indiquée. Il souhaite jouer tôt.

Vous trouverez des informations détaillées dans l'onglet **Enregistrement de données.** 

| pieler-Information   |                       |           | <b>—</b> × |
|----------------------|-----------------------|-----------|------------|
| Spieler:             | kaka Kainz, Katharina | 28        |            |
| Allgemein            | Nenngeld Team         | Datensatz | X Abbruch  |
| Datensatznummer:     | 2038                  |           |            |
| Meldedatum:          | 11.12.10 Meldezeit:   | 15:18     |            |
| Melde-Info:          | O-NN:mit Timo Tester  |           |            |
| Angemeldet von:      | kaka Kainz, Katharina |           |            |
|                      | ▼ Internet-Anmeldung  |           |            |
| Löschdatum:          | Löschzeit:            |           |            |
| Lösch-Info:          |                       |           |            |
| Startzeit abgefragt: |                       |           |            |

Nous allons maintenant sur la fiche *Meldegrenzen:* 

| Intranet-Informationen (interne ID: 36)                                   | ×             |
|---------------------------------------------------------------------------|---------------|
| Name: Tinyscore Cup                                                       | ✓ <u>0</u> K  |
| Form: Einzel-Zählspiel nach Stableford; 18 Löcher                         |               |
| Informationen   Kategorien   Spielerzahl Meldegrenzen   Info   Funktionen | O Kopieren F6 |
|                                                                           |               |
| Meldung: AB 01.08.10 Zeit: 10:00 Uhr                                      |               |
| BIS 20.11.10 Zeit: 09:00 Uhr                                              | Parameter     |
| FürGäste: AB Zeit: Uhr                                                    |               |
| Längere Anmeldung im Club vor Ort wie folgt möglich (optional):           | <u>Export</u> |
| AB Zeit: Uhr                                                              |               |
| BIS Zeit: Uhr                                                             |               |
| Allegeneire Han UNITER Groups (minimales Haudiane)                        |               |
| Allgemeine Hop-ONTER-Grenze (inirininales Handidap).                      |               |
| Aligemeine Hcp-oblin-Grenze für alle Anmeldungen. 45                      |               |
| Hcp-Obergrenze für Gäste-Anmeldungen: 45                                  |               |
| Hcp-Meldegrenzen für Mitglieder:                                          |               |
| Herren: bis: Damen: bis:                                                  |               |
| Hcp-Meldegrenzen für Gäste:                                               |               |
| Herren: bis: Damen: bis:                                                  |               |
| Lastschrifteinzug bei Internet-Anmeldungen                                |               |
| Mitglieder: deaktiviert 💌                                                 |               |
| Gäste: obligatorisch nötig                                                | X Abbruch     |

Ici aussi, si vous n'avez pas de dispositions particulières pour les invités, les champs d'invités doivent être <u>pas</u> ne doivent pas être remplis.

| Annonce                                                                             | Accordez à vos membres l'avantage de la première annonce (ici 2<br>semaines). Une inscription plus longue sur place serait également possible.<br>La date limite d'inscription (MELDUNG BIS) doit impérativement être<br>remplie, sans date limite d'inscription remplie, personne ne peut s'inscrire. |
|-------------------------------------------------------------------------------------|----------------------------------------------------------------------------------------------------|
| Limites HCP                                                                         | L'affirmation "Moins, c'est souvent plus" s'applique ici pleinement.                                                                                                    |
| Prélèvement<br>automatique pour les<br>inscriptions par<br>Internet<br>Inscriptions | Vous pouvez le laisser désactivé, comme dans l'exemple pour les membres,<br>le mettre à disposition ou même le rendre obligatoire, comme c'est le cas<br>pour les invités.                                                                                                    |

Ouvrez le dernier onglet **Funktionen:** 

| Intranet-Informationen (interne ID: 36)                                                                                                    | <b>—</b>                                   |
|----------------------------------------------------------------------------------------------------|--------------------------------------------|
| Name:     Tinyscore Cup       Form:     Einzel-Zählspiel nach Stableford; 18 Löcher       Informationen     Kategorien       Spielerzahl     Meldegrenzen                | <u>♥</u> <u>Q</u> K<br><u>♦ KopierenF6</u> |
| Zuletzt gestartet:<br>Alle Spieler per Intranet prüfen<br>Meldeliste ins Intranet stellen                                                                                | Parameter                                  |
| <ul> <li>Startliste ins Intranet stellen</li> <li>Ergebnisliste ins Intranet stellen</li> <li>04.02.11 08:15</li> <li>Dieses Turnier aus dem Intranet löschen</li> </ul> | <u>Export</u>                              |
| Lastschrift für Internet-Anmeldungen buchen                                                                                                    |                                            |
| O Ausschreibung als HTML-Datei bearbeiten                                                                                                    |                                            |
| O Vorlage für diese Ausschreibungen bearbeiten                                                                                                    |                                            |
| Turnieranmeldungen vom Info-Terminal aktualisieren                                                                                                    |                                            |
|                                                                                                    | Abbruch                                    |

| Prélèvement automatique pour | Réconvez ici, après la tournai, les notes de débit nour l'inscription  |
|------------------------------|------------------------------------------------------------------------|
| Inscriptions par Internet    | Reservez ici, apres le courrior, les noces de debic pour l'inscripcion |
| réserver                     | par memer.                                                             |

CONSEIL Autres boutons :

- Le bouton *Copier* (F6) pourrait copier des réglages déjà effectués lors d'un tournoi similaire. Les données doivent alors bien sûr encore être adaptées. Mais pour la coupe mensuelle récurrente, ce bouton peut être très utile. N'oubliez jamais que vous pouvez entrer dans un <u>NOUVEAU</u> tournoi d'un <u>ANCIEN</u> tournoi, vous copiez.
- Le bouton **OK** transfère les informations et ouvre l'administration du tournoi (fenêtre du navigateur).

## Transfert des données du tournoi vers le serveur

Une fois le tournoi transféré avec succès, l'administration du tournoi s'ouvre. PC CADDIE://online Administration du tournoi.

| tinyscore                       | © www.                                                                   |                                                                               |            |  |
|---------------------------------|--------------------------------------------------------------------------|-------------------------------------------------------------------------------|------------|--|
| PC CADDIE://online Turniermodul |                                                                          |                                                                               |            |  |
| - ALLE TURNER                   | E ANZEIGEN -   - Ansicht aktualisieren -                                 |                                                                               |            |  |
| Datum                           | Turniername / Spielart                                                   |                                                                               | Löschen?   |  |
| 22.11.2010<br>(36)              | Tinyscore Cup<br>Einzel-Zählspiel nach Stableford, 18 Löcher<br>Bereich: | Anz: 50 (30) / 25 (15) - ab 01.08.10(M)/01.08.10(G) bis: 20.11.10 - 09.00 Uhr | $\bigcirc$ |  |
| 25.11.2010<br>(47)              | PC CADDIE://online Turnier<br>Einzel - Zählspiel, 18 Löcher<br>Bereich:  | Anz: 50 (50) / 25 (25) - ab 01.11.10(M)/01.11.10(G) bis: 20.11.10 - 10.00 Uhr | $\bigcirc$ |  |

#### Tournois à un tour

Dans le cas d'un tournoi à un tour, vous devez retransmettre un tournoi au moins trois fois :

- 1. Pour le **Enregistrement** dans le calendrier du tournoi/inscription en ligne
- 2. Après la création de la Liste de départ
- 3. Après la fin du tournoi, pour **Résultats** transférer

La gestion des rapports peut encore être gérée après coup.

#### Tournois à plusieurs tours

Les tournois à plusieurs rondes sont gérés après chaque finalisation via **Internet/OK** sont transmis par Internet.

# Éléments de l'administration des tournois

Après le transfert d'un tournoi sur le serveur, l'administration du tournoi s'ouvre et vous permet de procéder à des réglages individuels.

Vous découvrirez maintenant ce que vous pouvez réaliser en cliquant sur tel ou tel bouton.

ASTUCE Un bouton actif (= bleu) indique quelque chose, un bouton inactif (= gris) n'indique rien. Appuyez sur F5 pour actualiser.

## Inscription en ligne au tournoi

Si vous avez saisi les valeurs correspondantes dans PC CADDIE, vous pouvez maintenant activer l'inscription en ligne. Pour cela, cliquez sur le bouton. Dès que vous transférez le tournoi pour la première fois, ce bouton est de toute façon actif. Vue dans l'administration du tournoi :

| Datum                  | Turniername / Spielart                                                  |                                                                                                    | Löschen?                   |  |
|------------------------|-------------------------------------------------------------------------|----------------------------------------------------------------------------------------------------|----------------------------|--|
| 25.11.2010<br>(47)     | PC CADDIE://online Turnier<br>Einzel - Zählspiel, 18 Löcher<br>Bereich: | Image: Construction         Image: Construction         Image: Construction | $\textcircled{\textbf{O}}$ |  |
| TUKNIEKANMELDUNG AKTIV |                                                                         |                                                                                                    |                            |  |

Vue sur votre site Internet :

|       | Kalender   Startlisten   Ergebnisse   Vorgabe abfragen   DRUCKEN                                                               |
|-------|----------------------------------------------------------------------------------------------------|
| Tur   | rnierkalender und Anmeldung                                                                                                    |
| offen | 24.12.2010 Details Ausschreibung<br>PC CADDIE://online Turnier<br>Einzel - Zählspiel über 18 Löcher<br>[Jetzt online anmelden] |

## **Appels d'offres**

Vous pouvez transmettre un signalement supplémentaire pour un tournoi. Pour ce faire, cliquez sur le deuxième bouton à partir de la droite. La fenêtre suivante s'ouvre alors, dans laquelle vous avez la possibilité de télécharger un document PDF correspondant.

| 🤔 Ausschreibung bearbeiten - Google Chrome                                                                                                    | _ 0 | X |  |
|----------------------------------------------------------------------------------------------------|-----|---|--|
| S www.                                                                                                    |     |   |  |
| 25.11.2010 - PC CADDIE://online Turnier<br>- Ausschreibung bearbeiten -                                                                        |     |   |  |
| Hier können Sie zu Ihrem Turnier eine zusätzliche Ausschreibung auf den Server laden<br>und diese dann auf der Webseite zur Verfügung stellen. |     |   |  |
| Voraussetzung:<br>Die Ausschreibung darf max. 2 MB groß sein und muß das Format Adobe PDF haben.<br>(evtl. benötigen Sie das Tool FREEPDF)     |     |   |  |
| Ausschreibung hochladen                                                                                                    |     |   |  |
| Dokument wählen Datei auswählen PC CADDInier.pdf 1<br>Hochladen 2                                                                              |     |   |  |
| - Fenster schließen - 3                                                                                                    |     |   |  |

Sélectionnez dans un premier temps un fichier \*.pdf et téléchargez-le dans un deuxième temps. Vous verrez dans la même fenêtre si le chargement a réussi. Vous pouvez ensuite fermer cette fenêtre :

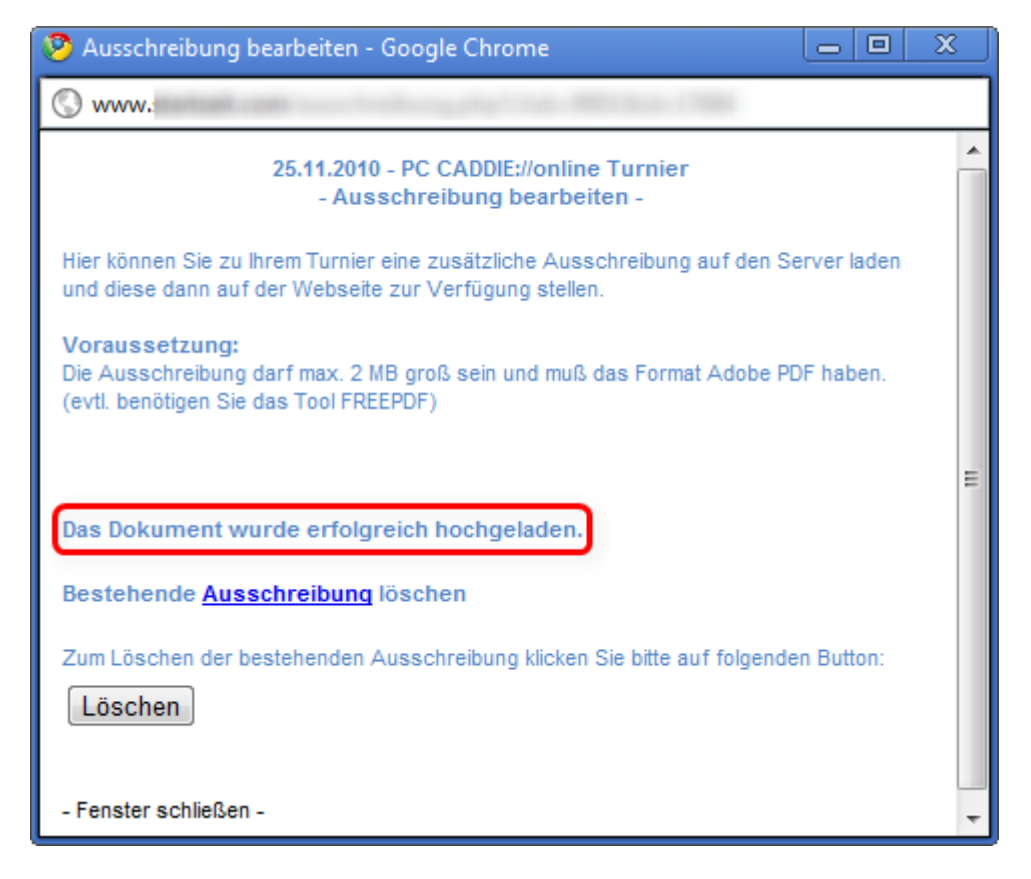

Si l'appel d'offres est téléchargé, le bouton de sortie est également actif ou bleu. Il peut être nécessaire ici d'actualiser la page HTML, appuyez pour cela sur la touche F5.

| tinyscol           | e alisieren Sie die Seite mit der Taste Fr                               | 5<br>5                                                                                                    |                            |
|--------------------|--------------------------------------------------------------------------|----------------------------------------------------------------------------------------------------|----------------------------|
| - ALLE TURNE       | Ansicht aktualisieren<br>der Ausschreibungs-Button leuchtet.             | PC CADDIE://online Turniermod                                                                                                    | Löschen?                   |
| 22.11.2010<br>(36) | Tinyscore Cup<br>Einzel-Zählspiel nach Stableford, 18 Löcher<br>Bereich: | Image: Solution of the solution of the solution of the | $\textcircled{\textbf{O}}$ |
| 25.11.2010<br>(47) | PC CADDEX/online Turnier<br>Einzel - Zählspiel, 18 Löcher<br>Bereich:    | Anz: 50 (50)/ AUSSCHREIBUNG HOCHGELADEN 20.11.10 - 10.00 Uhr                                                                                                    | <b>(</b> )                 |

Le document est disponible pour vos clients dans le calendrier des compétitions et lors de l'inscription au tournoi.

N'oubliez pas de modifier également l'avis de compétition sur le World Wide Web si le vôtre est modifié sur place. Un "sous réserve de modifications" sur l'avis de course peut déjà être utile.

Si vous souhaitez supprimer l'annonce, cliquez à nouveau sur le bouton d'annonce, puis sur "Supprimer". **Supprimer.** 

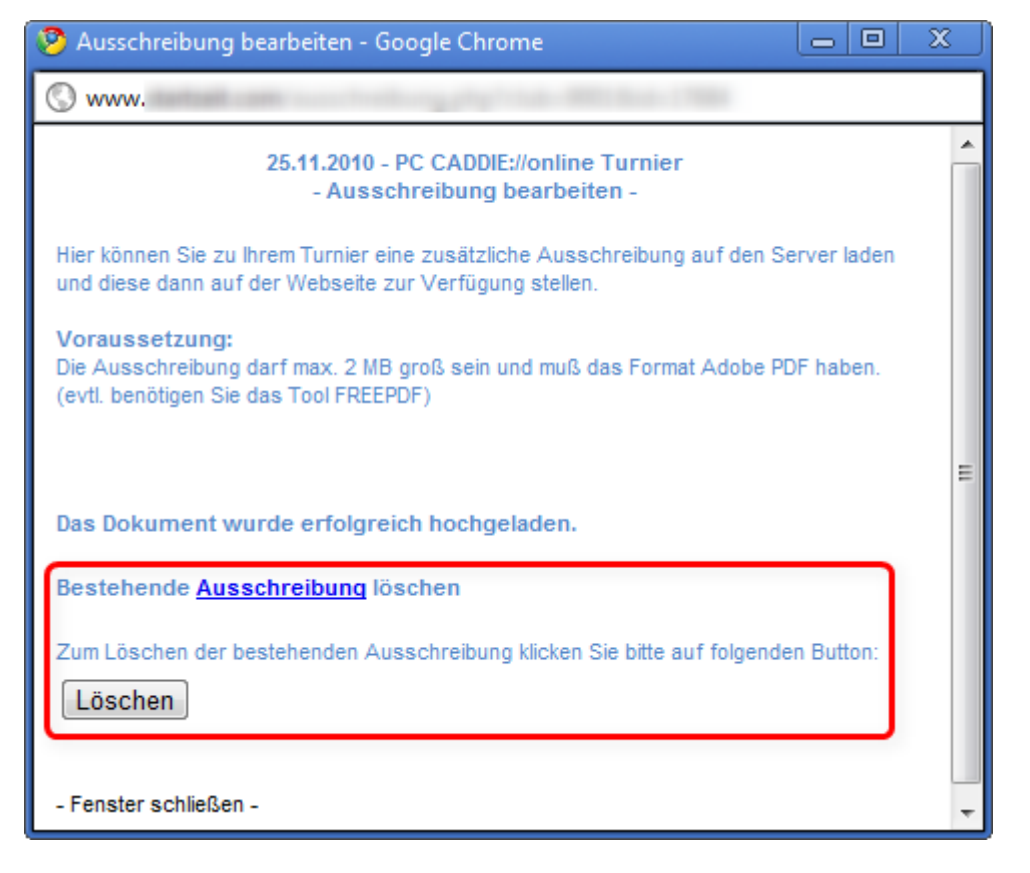

Affichage sur votre site Internet :

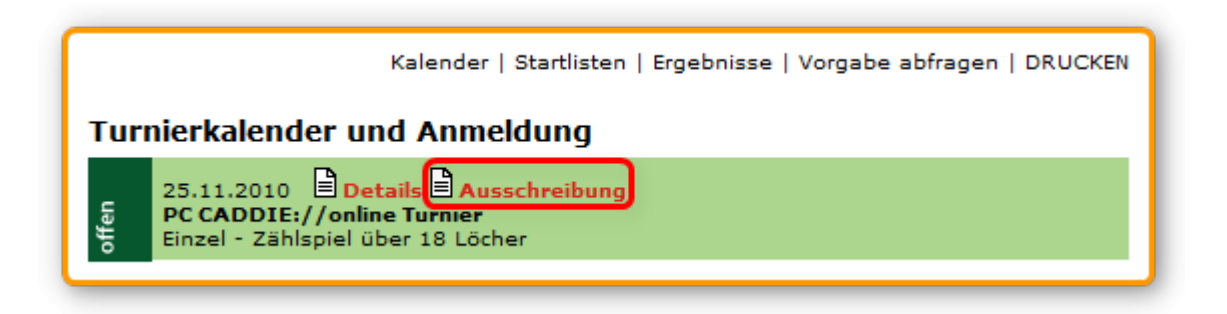

## Listes de départ

En cliquant sur le bouton **S** pour **Liste de départ** est affiché. Si vous souhaitez en plus protéger la liste de départ par un mot de passe, cliquez sur la clé à droite du bouton, les listes de départ ne pourront alors être consultées qu'après une authentification réussie avec la carte d'identité de la fédération. Vous pouvez effectuer ce réglage dans le Clubmanager.

Il existe les possibilités suivantes pour afficher la liste de départ :

- sans protection
- toutes les personnes avec la carte de la fédération/les données d'accès
- uniquement les membres et les participants aux tournois
- uniquement les participants au tournoi
- montrer uniquement le flight du joueur inscrit dans la liste de départ

Vue dans l'administration du tournoi :

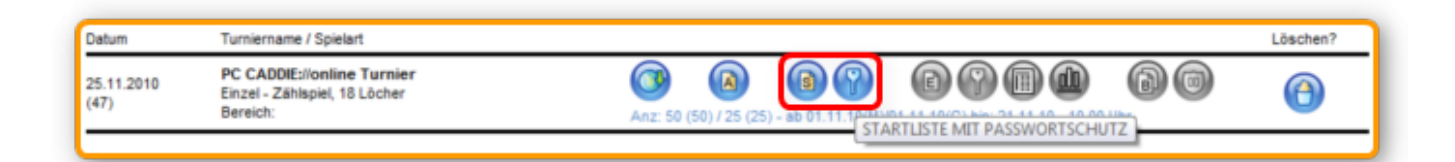

Vue sur votre site Internet :

| Kalender  S                                                                                                   | startlisten   Ergebnisse   Vorgabe abfragen   DRUCKEN |
|----------------------------------------------------------------------------------------------------|-------------------------------------------------------|
|                                                                                                    | Angemeldet als: Katharina Kainz [System verlassen]    |
| Aktuelle Startlisten                                                                                          |                                                       |
| 25.11.2010 Details<br>PC CADDIE://online Turnier<br>Einzel - Zählspiel über 18 Löcher<br>[Startliste ansehen] |                                                       |

Le tournoi est automatiquement supprimé de la liste d'inscription du calendrier des compétitions dès qu'une liste de départ est activée, puisqu'il n'est plus possible de s'inscrire au tournoi. La liste de départ elle-même n'est affichée que jusqu'au soir du jour du tournoi. Il n'est donc pas nécessaire de la désactiver.

## Listes de résultats

Après le transfert des résultats, le bouton **E** pour **Liste des résultats** peut être activé. Avec la clé qui suit, l'accès ne peut se faire ici aussi qu'après authentification par la carte de l'association et selon le groupe de personnes. Cela peut également être fait dans le PC CADDIE://online Clubmanager.

Vue dans l'administration des tournois :

| Datum              | Turniername / Spielart                                                  |                                                     | Löschen? |
|--------------------|-------------------------------------------------------------------------|-----------------------------------------------------|----------|
| 25.11.2010<br>(47) | PC CADDIE://online Turnier<br>Einzel - Zählspiel, 18 Löcher<br>Bereich: | Anz: 50 (50) / 25 (25) - ab 01.11.10(M)/01.11.10(G) | 0        |
|                    |                                                                         | ERGEBNESSE MET PASSWORTSCHOTZ                       | 1        |

#### Afficher les cartes de score des joueurs

En activant ce bouton, une carte de score peut être affichée individuellement pour chaque tournoi.

| Turniername / Spielart                                                  |                                                                                                   | Löschen?                                                                                                    |
|-------------------------------------------------------------------------|---------------------------------------------------------------------------------------------------|----------------------------------------------------------------------------------------------------|
| PC CADDIE://online Turnier<br>Einzel - Zählspiel, 18 Löcher<br>Bereich: | Anz: 50 (50) / 25 (25) - ab 01.11.10(M)/01.11.10(G) bis: 21.11.1010.00 Ubr                        | 0                                                                                                    |
|                                                                         | Turniername / Spielart<br>PC CADDIE://online Turnier<br>Einzel - Zählspiel, 18 Löcher<br>Bereich: | Turniername / Spielart           PC CADDIE://online Turnier         Image: Control of the state of the state of the |

#### Afficher uniquement les vainqueurs

Avec cette option, seuls les vainqueurs définis dans les catégories de prix sont affichés pour le tournoi concerné. Cela peut être utile pour les petits tournois départementaux, lorsque les très mauvais résultats ne doivent pas être visibles.

| PC CADDIE://online Turnier         Image: Solution of the solution of the solu | Datum              | Turniername / Spielart                                                  |                                                                                                    | Löschen? |
|----------------------------------------------------------------------------------------------------|--------------------|-------------------------------------------------------------------------|----------------------------------------------------------------------------------------------------|----------|
|                                                                                                    | 25.11.2010<br>(47) | PC CADDIE://online Turnier<br>Einzel - Zählspiel, 18 Löcher<br>Bereich: | Anz: 50 (50) / 25 (25) - ab 01.11.10(M)/01.11.10(G) bis: 21.11.10 - 1 - 1 - 1 - 1 - 1 - 1 - 1 - 1 - 1 - | (A)      |

## **Rapports de tournois et photos**

Dans ce domaine, vous pouvez charger un nombre quelconque d'images sur le serveur. De plus, il est possible de saisir un texte pour chaque image.

Cliquez d'abord sur le bouton encadré en rouge **B** pour **Bericht:** 

| Turniername / Spielart                                                  | Löschen?                                                                                                    |
|-------------------------------------------------------------------------|----------------------------------------------------------------------------------------------------|
| PC CADDIE://online Turnier<br>Einzel - Zählspiel, 18 Löcher<br>Bereich: | Image: Anz: 50 (50) / 25 (25) - ab 01.11.10(M/01.11.10(G) bits: 21.11.10 - 10.00 Uhr         Image: Anz: 50 (50) / 25 (25) - ab 01.11.10(M/01.11.10(G) bits: 21.11.10 - 10.00 Uhr |
|                                                                         | Turniername / Spielart<br>PC CADDIE://online Turnier<br>Einzel - Zählspiel, 18 Löcher<br>Bereich:                                                                                 |

#### La fenêtre suivante s'ouvre :

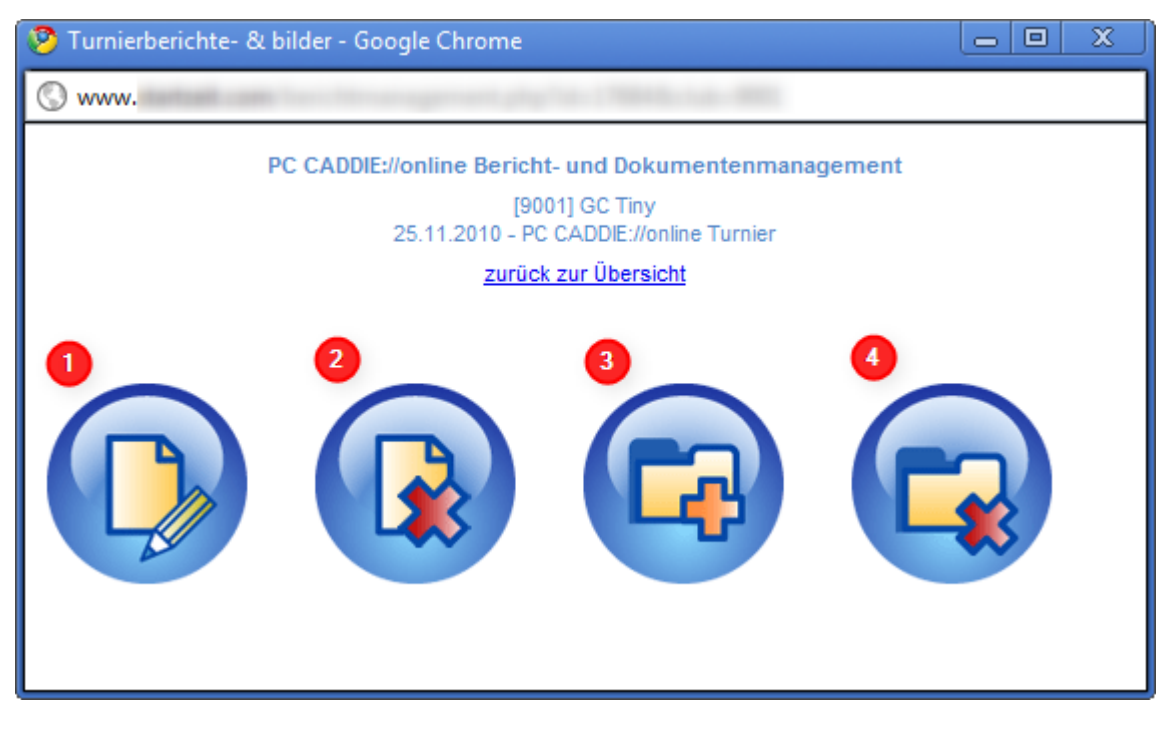

- 1. Rédigez ici votre rapport de tournoi.
- 2. Vous pouvez supprimer ici le rapport de tournoi.
- 3. Ici, vous pouvez télécharger une image. Si une seule image est téléchargée, elle sera directement affichée dans la liste des résultats.

4. Supprimez les images qui ne conviennent pas ou qui ont été téléchargées de manière incorrecte.

Selon la connexion Internet, le téléchargement des images sur le serveur peut prendre beaucoup de temps.

Veuillez ne pas cliquer à nouveau sur **Ajouter une image**Le temps que le téléchargement se fasse.

Si vous avez publié un rapport ou téléchargé des images, le bouton **B** est actif.

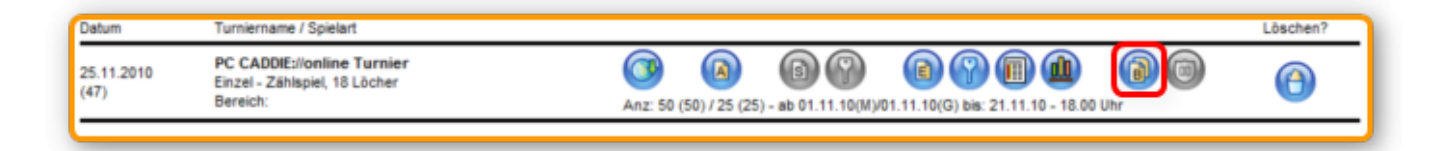

## Logos des sponsors

Utilisez ce bouton pour ajouter des logos de sponsors à un tournoi.

| 🕹 Sponsorenlogo erfassen - Mozilla Firefox                                                                                                    |  |  |  |  |
|----------------------------------------------------------------------------------------------------|--|--|--|--|
|                                                                                                    |  |  |  |  |
| Hinweis:<br>Bitte verwenden Sie am besten ein transparentes GIF-Bild und beachten Sie bitte,<br>dass das Bild bei einer Breite > 100 Pixel und einer Höhe > 60 Pixel automatisch<br>angepasst wird und dabei möglicherweise an Qualität einbüßt. |  |  |  |  |
| SPONSORENLOGO AUF DEN SERVER LADEN Logo auswählen: Durchsuchen                                                                                                    |  |  |  |  |
| 2<br>Das Logo soll angezeigt werden:                                                                                                    |  |  |  |  |
| <ul> <li>Übersichten (Wettspielkalender / Startliste / Ergebnislisten)</li> <li>Startliste</li> </ul>                                                                                                    |  |  |  |  |
| Ergebnisliste                                                                                                    |  |  |  |  |
| Scorekarten           Turnieranmeldung                                                                                                    |  |  |  |  |
| 3<br>Hochladen                                                                                                    |  |  |  |  |
| <u>dieses Fenter schließen -</u>                                                                                                    |  |  |  |  |

Veuillez tenir compte de l'indication concernant la taille de l'image, puis procédez dans l'ordre :

- Sélectionnez d'abord une *image* au format \*.gif, dont la taille maximale est de 100×60 pixels.
- Cochez ensuite l'endroit où le logo doit être affiché.
- Vous pouvez maintenant télécharger le logo *Télécharger*.
- Quittez ensuite la fenêtre et cliquez sur le bouton F5 pour actualiser.

Le bouton est alors actif :

I

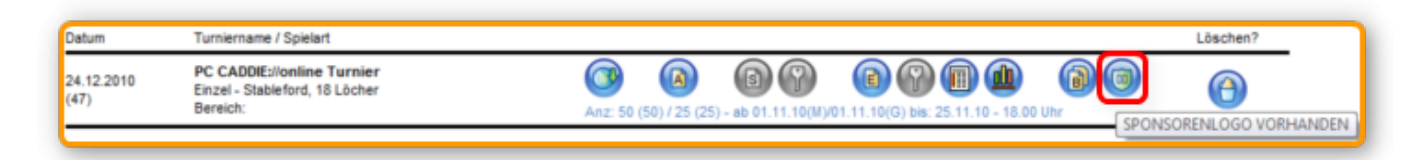

# Événements/manifestations

Les événements généraux tels que les soirées de règles, les assemblées, etc. peuvent également être organisés de manière claire grâce aux fonctions sophistiquées du système de tournois, sans qu'il soit nécessaire de choisir un type de tournoi :

| rumeruatent re expose, / omme event oriostri opieten o / ouster o |                   |
|-------------------------------------------------------------------|-------------------|
| Name, Datum, Platz                                                |                   |
| Kürzel 11004 Name PC CADDIE://online Event                        |                   |
|                                                                   | A Neu             |
| Lochzahl 18 (36 -> 2 Runden, max. 108 -> 6 Runden)                |                   |
| Datum 01.05.11                                                    |                   |
| Platz 9001.1.1.1 Südkurs - Sonner                                 | Loschen           |
| Hcp-Grenze der Abschläge Herren                                   | <u> K</u> opieren |
| Damen                                                             | Spieler 🛛         |
| Ausschreibung                                                     | 🛓 Ergebnisse      |
| HCP-GrenzeMeldung                                                 | 🃚 Drucken F8      |
| Spielform Event Details                                           | 😒 Nenngeld        |
|                                                                   | Abschluss         |
| Verwalten Sie Ihre Veranstaltungen                                |                   |
| über PC CADDIE und geben Sie<br>diese online zur Anmeldung frei   |                   |
|                                                                   | 😭 Timetable       |
| Intern/Gäste                                                      |                   |
|                                                                   | Endo              |
|                                                                   |                   |

## ---

Dans notre système de PC CADDIE://online Calendrier des compétitions, de tels événements peuvent être affichés pour l'inscription dans une rubrique séparée. Pour cela, vous avez besoin du module PC CADDIE://online Tournoi/Calendrier des compétitions.

# **Représenter des personnes de manière anonyme ou incognito/ Protection des données**

Si un golfeur souhaite apparaître de manière anonyme sur les listes de départ et de résultats, il y a la possibilité de choisir directement dans les données du joueur dans la section **Adresse** dans le champ **WWW** le texte **NOWEB** dans le champ de saisie :

| Person: Heck, Axel |                                                          | ×                    |
|--------------------|----------------------------------------------------------|----------------------|
| Name<br>Suchkürzel | heax Nr. 049.9001.100022 Nr. wählen                      |                      |
| Titel              | Briefanrede                                              | Filter F12           |
| Nachname           | Heck                                                     | ✓ <u>Sichern F11</u> |
| Vettspiel          | <u>Kasse</u> <u>Intranet</u>                             |                      |
|                    | resse <u>2</u> ,Adresse <u>B</u> ank Inf <u>o</u> s Memo | Kopieren F6          |
| Familienstatus     | 1 - Einzelperson     ▼     Eamilie                       | Drucken F8           |
| Funktion im Club   |                                                          | Writer/Export        |
| Straße             |                                                          | 🔰 SMS                |
| PLZ                |                                                          | 📧 Karte              |
| Telefon            | <u> </u>                                                 | [Sperren]            |
| Fax                |                                                          |                      |
| E-Mail             | info@tiny.de                                             |                      |
| www                | NOWEB                                                    | Ende                 |

Si le champ ne contient que le terme "NOWEB", l'entrée "N.N." s'affiche à la place du nom du joueur. Si vous souhaitez une autre indication, ajoutez au texte par ex. **Protection des données** à la place. Ou incognito avec un autre/faux/autre nom, par exemple comme ceci : **NOWEB:Pseudo**.

| Name                                                                                                    |                                                                                                    |                                                                                                    |
|----------------------------------------------------------------------------------------------------|----------------------------------------------------------------------------------------------------|----------------------------------------------------------------------------------------------------|
| Suchkürzel                                                                                                    | spro Nr. 049.9001.100871 Nr. wählen                                                                                                    |                                                                                                    |
| Titel                                                                                                    | Briefanrede                                                                                                    | Y Filter (F                                                                                                    |
| Vorname                                                                                                    | Boger                                                                                                    | 🔶 Neu                                                                                                    |
| Nachname                                                                                                    | Casatish                                                                                                    | Sichern F                                                                                                    |
| 🖞 Event                                                                                                    | Sportien<br>S Kasse  S Imetable  Intranet                                                                                                    | × Löschen                                                                                                    |
| Merkmale Ad                                                                                                    | resse 2.Adresse Bank Infos Memo                                                                                                    | 📀 Kopieren 🛙                                                                                                    |
| Ansprechpartner                                                                                                    |                                                                                                    | 🔦 Umsatzkon                                                                                                    |
| Familienstatus                                                                                                    | 1 - Einzelperson 💌 Eamilie                                                                                                    | Greenfee (F                                                                                                    |
| Funktion im Club                                                                                                    | Datenschützer                                                                                                    | Word/Exp                                                                                                    |
| Straße                                                                                                    | Golfgasse 10                                                                                                    | SMS                                                                                                    |
| PLZ                                                                                                    | D 25744 Ort Grünstadt                                                                                                    |                                                                                                    |
| T - I- (-                                                                                                    |                                                                                                    | To Karte                                                                                                    |
| I eleton                                                                                                    | Ø                                                                                                    | Sperren                                                                                                    |
| Mobil                                                                                                    | Ø                                                                                                    |                                                                                                    |
| Fax                                                                                                    |                                                                                                    | R/o Online                                                                                                    |
| E-Mail                                                                                                    | golf@sportlich.de                                                                                                    |                                                                                                    |
| www                                                                                                    | NOWEB:DATENSCHUTZ                                                                                                    | Ende                                                                                                    |
| son: Heck, Axel                                                                                                    |                                                                                                    | (                                                                                                    |
| son: Heck, Axel<br>Name                                                                                                    |                                                                                                    |                                                                                                    |
| son: Heck, Axel<br>Name<br>Suchkürzel                                                                                                    | heax Nr.049.9001.100022 Nr. wählen                                                                                                    |                                                                                                    |
| son: Heck, Axel<br>Name<br>Suchkürzel<br>Titel                                                                                                    | heax Nr.049.9001.100022 Nr. wählen<br>Briefanrede                                                                                                    | ₹                                                                                                    |
| son: Heck, Axel<br>Name<br>Suchkürzel<br>Titel<br>Vorname                                                                                                    | heax Nr.049.9001.100022 Nr. wählen<br>Briefanrede<br>Axel                                                                                                    | Filter F                                                                                                    |
| son: Heck, Axel<br>Name<br>Suchkürzel<br>Titel<br>Vorname<br>Nachname                                                                                                    | heax Nr.049.9001.100022 Nr. wählen<br>Briefanrede<br>Axel<br>Heck                                                                                                    | Image: Provide state       Image: Provide state       Image: Provide stat                                                                                                    |
| son: Heck, Axel<br>Name<br>Suchkürzel<br>Titel<br>Vorname<br>Nachname                                                                                                    | heax Nr.049.9001.100022 Nr. wählen<br>Briefanrede<br>Axel<br>Heck<br>S Kasse S Imetable Intranet                                                                                                    | Image: Principal state       Image: Principal state       Image: Principal state    <                                                                                                    |
| son: Heck, Axel<br>Name<br>Suchkürzel<br>Titel<br>Vorname<br>Nachname<br><u>Verkmale</u>                                                                                                    | heax Nr.049.9001.100022 Nr. wählen<br>Briefanrede<br>Axel<br>Heck<br><u>Kasse</u> <u>Iimetable</u> Intranet                                                                                                    | Image: Principal state       Image: Principal state       Image: Principal state    <                                                                                                    |
| son: Heck, Axel<br>Name<br>Suchkürzel<br>Titel<br>Vorname<br>Nachname<br>(************************************                                                                                         | heax       Nr.049.9001.100022       Nr. wählen         Briefanrede       Image: State of the state of the state of   | Image: Provide state       Image: Provide state       Image: Provide stat                                                                                                    |
| son: Heck, Axel<br>Name<br>Suchkürzel<br>Titel<br>Vorname<br>Nachname<br><u>Vertspiel</u><br>Merkmale<br>Ansprechpartner<br>Familienstatus                                                             | heax       Nr.049.9001.100022       Nr. wählen         Briefanrede       Image: State of the state of the state of t | Filter F<br>Filter F<br>Filter F<br>Sichern F<br>Sichern F<br>Kopieren F<br>Sumsatzkont                                                                                                    |
| son: Heck, Axel<br>Name<br>Suchkürzel<br>Titel<br>Vorname<br>Nachname<br><u>Vertspiel</u><br>Merkmale<br>Ansprechpartner<br>Familienstatus<br>Funktion im Club                                         | heax Nr,049.9001.100022 Nr. wählen<br>Briefanrede<br>Axel<br>Heck<br>Kasse I imetable Intranet<br>resse 2.Adresse Bank Infgs Memo<br>SSS Schmedding Software Systeme Gr<br>1 - Einzelperson I Eamilie                                                                                                    | Image: Second state state st |
| son: Heck, Axel<br>Name<br>Suchkürzel<br>Titel<br>Vorname<br>Nachname<br>(************************************                                                                                         | heax       Nr.049.9001.100022       Nr. wählen         Briefanrede       Image: State of the state of the state of t | Image: Single Control         Image: Single Control         Image: Single Control <t< td=""></t<>                                                                                                    |
| son: Heck, Axel<br>Name<br>Suchkürzel<br>Titel<br>Vorname<br>Nachname<br>(************************************                                                                                         | heax Nr,049.9001.100022 Nr. wählen<br>Briefanrede<br>Axel<br>Heck<br><u>Kasse</u> <u>Iimetable</u> Intranet<br>tresse 2.Adresse Bank Infos Memo<br>SSS Schmedding Software Systeme Gr<br>1 - Einzelperson T Eamilie                                                                                                    | Image: SMS                                                                                                    |
| son: Heck, Axel<br>Name<br>Suchkürzel<br>Titel<br>Vorname<br>Nachname<br>Vorname<br>Merkmale<br>Ansprechpartner<br>Familienstatus<br>Funktion im Club<br>Straße<br>PLZ<br>Telefon                      | heax       Nr.049.9001.100022       Nr. wählen         Briefanrede       Image: State of the state of the state of   | Image: Second second secon |
| son: Heck, Axel<br>Name<br>Suchkürzel<br>Titel<br>Vorname<br>Nachname<br><u>Vettspiel</u><br>Merkmale Ad<br>Ansprechpartner<br>Familienstatus<br>Funktion im Club<br>Straße<br>PLZ<br>Telefon<br>Mobil | heax Nr,049.9001.100022 Nr. wählen<br>Briefanrede<br>Axel<br>Heck<br>Kasse 2.Adresse Bank Infgs Memo<br>SSS Schmedding Software Systeme Gr<br>1 - Einzelperson I Eamilie                                                                                                    | Image: Signal state state         Image: Signal state         Image: Signal state         Image: Sig                                                                                                    |
| son: Heck, Axel<br>Name<br>Suchkürzel<br>Titel<br>Vorname<br>Nachname<br>Machname<br>Merkmale<br>Ansprechpartner<br>Familienstatus<br>Funktion im Club<br>Straße<br>PLZ<br>Telefon<br>Mobil<br>Fax     | heax Nr.049.9001.100022   Briefanrede   Axel   Heck   Stasse   2.Adresse   Bank   Infgs   Memo   SSS   Schmedding Software Systeme Gr   1 - Einzelperson   Eamilie                                                                                                    | Image: Second system         Image: Second system                                                                                                    |
| son: Heck, Axel<br>Name<br>Suchkürzel<br>Titel<br>Vorname<br>Nachname<br>Vorname<br>Merkmale<br>Ansprechpartner<br>Familienstatus<br>Funktion im Club<br>Straße<br>PLZ<br>Telefon<br>Mobil<br>Fax      | heax Nr. 049.9001.100022   Briefanrede   Axel   Heck   Mexel   Wasse   2.Adresse   Bank   Infgs   Memo   SSS   Schmedding Software Systeme Gr   1 - Einzelperson   Image: Strength of the strength of the streng                                                                                                    | Image: Second state state st |

# Présentation du calendrier des tournois

Le calendrier des tournois peut être affiché de différentes manières sur votre page d'accueil.

## **Répartition par mois**

Une fois, les tournois peuvent être divisés par mois. Cela permet de voir tous les tournois et événements en un coup d'œil :

|                                                                                                    | Kalen                                                                                                    | der   St                               | artlistei                       | n   Erge                        | bnisse           | Vorg | abe ab | fragen | Turnie | erübersi | icht   DI | RUCKEN |
|----------------------------------------------------------------------------------------------------|----------------------------------------------------------------------------------------------------|----------------------------------------|---------------------------------|---------------------------------|------------------|------|--------|--------|--------|----------|-----------|--------|
| Turnierkalender und Anmeldung                                                                                                    |                                                                                                    |                                        |                                 |                                 |                  |      |        |        |        |          |           |        |
| Alle                                                                                                    | Jan                                                                                                    | Feb                                    | Mär                             | Apr                             | Mai              | Jun  | Jul    | Aug    | Sep    | Okt      | Nov       | Dez    |
| Dien<br>Dan<br>Einze                                                                                                    | Dienstag, 08.03.2011 <b>Details</b><br>Damenkarneval im Clubhaus - (Veranstaltung)<br>Einzel - Stableford über 18 Löcher |                                        |                                 |                                 |                  |      |        |        |        |          |           |        |
| Mittwoch, 16.03.2011 <b>Details</b><br>Neumitgliedertreffen -Veranstaltung - (im Clubhaus um 18.30 Uhr)<br>Einzel - Stableford über 18 Löcher |                                                                                                    |                                        |                                 |                                 |                  |      |        |        |        |          |           |        |
| Dien<br>Dan<br>Einze                                                                                                    | istag, 2<br>nengolf<br>el - Sta                                                                                          | 9.03.20<br>- <b>Saiso</b><br>bleford   | )11<br>nstart -<br>über 18      | Details<br>Querf<br>B Löche     | i<br>eldein<br>r |      |        |        |        |          |           |        |
| Mitty<br>Herr<br>Einze                                                                                                    | voch, 30<br><b>engolf</b><br>el - Sta                                                                                    | 0.03.20<br>- <b>Saiso</b> i<br>bleford | 11<br>istart<br>über 18         | <mark>Details</mark><br>8 Löche | ۲                |      |        |        |        |          |           |        |
| Doni<br><b>Seni</b><br>Einze                                                                                                    | nerstag<br>ioren - Sta                                                                                                   | , 31.03<br><b>Saisons</b><br>bleford   | .2011<br><b>tart</b><br>über 18 | <b>Det</b> Det                  | ails<br>r        |      |        |        |        |          |           |        |
| Son                                                                                                    | ntag, 0:<br>G<br>el - Sta                                                                                                | 1.05.20<br><b>olfturni</b><br>bleford  | 11<br>er<br>über 18             | <b>Details</b><br>8 Löche       | r                |      |        |        |        |          |           |        |
|                                                                                                    |                                                                                                    |                                        |                                 |                                 |                  |      |        |        |        |          |           |        |

Si l'on ne voulait voir que les tournois et les événements du mois de mars, ce serait très simple et rapide :

|                               |                     | Kalen                                  | der   S                                | tartliste                 | n   Erge                             | ebnisse                    | Vorg    | abe ab | fragen  | Turnie  | erübersi | icht   DI | RUCKEN |
|-------------------------------|---------------------|----------------------------------------|----------------------------------------|---------------------------|--------------------------------------|----------------------------|---------|--------|---------|---------|----------|-----------|--------|
| Turnierkalender und Anmeldung |                     |                                        |                                        |                           |                                      |                            |         |        |         |         |          |           |        |
| Alle                          | e                   | Jan                                    | Feb                                    | Mär                       | Apr                                  | Mai                        | Jun     | Jul    | Aug     | Sep     | Okt      | Nov       | Dez    |
| D<br>D<br>Ei                  | ien:<br>am<br>inze  | stag, 0<br>I <b>enkarı</b><br>el - Sta | 8.03.2<br><b>neval ir</b><br>bleford   | 011<br>n Clubh<br>über 1  | <b>Detail</b><br>aus - ()<br>8 Löche | s<br>/eranst<br>er         | altung) | )      |         |         |          |           |        |
| M<br>N<br>Ei                  | ittw<br>eur         | och, 10<br><b>nitglie</b><br>el - Sta  | 6.03.20<br><b>dertref</b><br>bleford   | 11<br>fen -Ve<br>über 1   | Details<br>ransta<br>8 Löche         | ;<br><b>Itung</b> -<br>er  | (im Clu | bhaus  | um 18.3 | 80 Uhr) |          |           |        |
| D<br>D<br>Ei                  | ien:<br>am<br>inze  | stag, 2<br><b>engolf</b><br>el - Sta   | 9.03.2<br>- <b>Saisc</b><br>bleford    | 011<br>onstart<br>über 1  | <b>Detail</b><br>- Querf<br>8 Löche  | s<br>f <b>eldein</b><br>er |         |        |         |         |          |           |        |
| M<br>H<br>Ei                  | ittw<br>ern<br>inze | och, 30<br><b>engolf</b><br>el - Sta   | 0.03.20<br>- <b>Saiso</b><br>bleford   | 011<br>onstart<br>über 1  | Details<br>8 Löche                   | ;<br>er                    |         |        |         |         |          |           |        |
| D<br>S<br>Ei                  | onr<br>enic<br>inze | nerstag<br>oren - !<br>el - Sta        | ), 31.03<br><b>Saison</b> s<br>bleford | 3.2011<br>start<br>über 1 | <b>Det</b><br>8 Löche                | ails<br>er                 |         |        |         |         |          |           |        |
|                               |                     |                                        |                                        |                           |                                      |                            |         |        |         |         |          |           |        |

Vous pouvez effectuer cette répartition dans le PC CADDIE://online Clubmanager sous Paramètres du tournoi.

## **Répartition en catégories**

La répartition en groupements/catégories est également possible. Il pourrait donc y avoir un calendrier des compétitions divisé en calendriers pour les jeunes, tournois pour les femmes, tournois pour les hommes et tournois pour les seniors.

Dans l'exemple, vous voyez le calendrier des dames :

<u>ش</u>

| Kalender   Startlisten   Ergebnisse   Vorgabe abfragen   Turnierübersicht   DRUCKEN                                 |                                                    |       |  |  |  |  |  |  |
|----------------------------------------------------------------------------------------------------|----------------------------------------------------|-------|--|--|--|--|--|--|
| Turnierkalender und Anmeldung                                                                                       |                                                    |       |  |  |  |  |  |  |
| Anzuzeigende Kategorie:                                                                                             | Damen 🔽                                            | Zeige |  |  |  |  |  |  |
| Dienstag, 19.04.2011 Details<br>Damengolf - Angolfen<br>Einzel - Stableford über 18 Löcher                          | - Alle Kategorien anzeigen -<br>Senioren<br>Herren |       |  |  |  |  |  |  |
| Dienstag, 03.05.2011<br>Damengolf<br>Einzel - Stableford über 18 Löcher                                             | Damen<br>Jugend<br>Clubturniere                    |       |  |  |  |  |  |  |
| Dienstag, 17.05.2011 Details Meldeli<br>Damengolf -Optik Früh + BMW Netuschil<br>Einzel - Stableford über 18 Löcher | iste                                               |       |  |  |  |  |  |  |
| Dienstag, 31.05.2011<br>Damengolf - early morning<br>Einzel - Stableford über 18 Löcher                             | iste                                               |       |  |  |  |  |  |  |
| Dienstag, 14.06.2011 Details Meldeli<br>Damengolf - Nice connection<br>Einzel - Stableford über 18 Löcher           | iste                                               |       |  |  |  |  |  |  |
| Dienstag, 28.06.2011 <b>Details Meldeli</b><br>Damengolf<br>Einzel - Stableford über 18 Löcher                      | iste                                               |       |  |  |  |  |  |  |

Cette répartition est également utilisée dans le PC CADDIE://online Clubmanager sous Catégories de tournois.

#### Couleurs

La présentation des couleurs est également modifiée dans le PC CADDIE://online Clubmanager sous CSS du tournoi. Le responsable de l'équipe de PC CADDIE://online Service clientèle.

| Kalender   Startlisten   Ergebnisse   Vorgabe abfragen   Turnierübersicht   DRUCKEN                                                  |  |  |  |  |  |  |  |
|----------------------------------------------------------------------------------------------------|--|--|--|--|--|--|--|
| Turnierkalender und Anmeldung                                                                                                    |  |  |  |  |  |  |  |
| Mittwoch, 02.03.2011 Details Ausschreibung Meldeliste<br>Herrengolf<br>Einzel - Stableford über 18 Löcher<br>[Jetzt online anmelden] |  |  |  |  |  |  |  |
| Mittwoch, 09.03.2011 Details Ausschreibung Meldeliste<br>Herrengolf<br>Einzel - Stableford über 18 Löcher<br>[Jetzt online anmelden] |  |  |  |  |  |  |  |
| Mittwoch, 16.03.2011 Details Ausschreibung Meldeliste<br>Herrengolf<br>Einzel - Stableford über 18 Löcher<br>[Jetzt online anmelden] |  |  |  |  |  |  |  |
| Mittwoch, 23.03.2011 Details Meldeliste<br>Herrengolf<br>Einzel - Stableford über 18 Löcher<br>[Jetzt online anmelden]               |  |  |  |  |  |  |  |